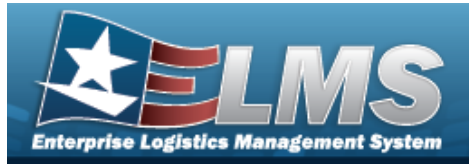

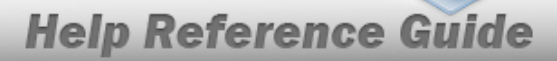

# Search for a Stock Number/Selected Mass Change — Criteria

### **Overview**

The Property Accountability module Stock Number Selected Mass Change process provides the ability to change the current existing Stock Number to a new Stock Number for all assets within the catalog. This process also updates certain data elements which cannot be changed in Stock Number Update.

Note

One reason to mass update the Stock Number may be to change from using a Management Control Number (MCN) to a National Stock Number (NSN).

# Navigation

Catalog > Mass Updates > STOCK NBR > Stock Number/Selected Mass Change Search Criteria page

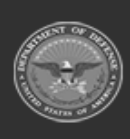

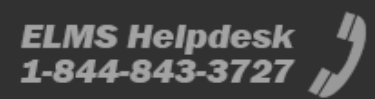

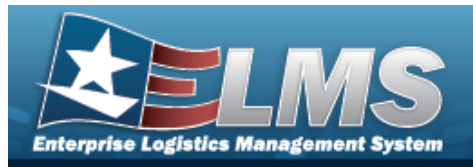

# **Help Reference Guide**

# Procedures

#### Search for a Stock Number

One or more of the Search Criteria fields can be entered to isolate the results. By default, all results are displayed. Selecting at any point of this procedure returns all fields to the default "All" setting.

1. In the Search Criteria box, narrow the results by entering one of the following optional fields.

| *Stock Nbr From |      |
|-----------------|------|
| ×               |      |
| Stock Nbr To    |      |
|                 | Durt |

- **A.** Enter the STOCK NBR FROM, or use <sup>Q</sup> to browse for the entry. *This is a 15 alpha-numeric character field.*
- 2. Select Search . The Stock Number/Selected Mass Change page appears.

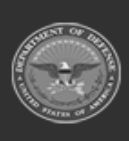

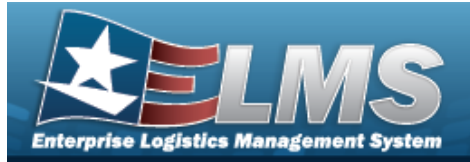

**Help Reference Guide** 

# Update the Stock Number/Selected Mass Change

# Navigation

Catalog > Mass Update > STOCK NBR > Search Criteria > ber/Selected Mass Change Update page

> Stock Num-

#### **Procedures**

Update the Stock Number/Selected Mass Change

Selecting at any point of this procedure removes all revisions and closes the page. **Bold** numbered steps are required.

1. Select

Search

. The **Stock Number/Selected Mass Change Update**page opens.

| Stock Nbr From    |                                           |                    |                              |
|-------------------|-------------------------------------------|--------------------|------------------------------|
| Stock Nbr From    | ECC                                       | <b>CIIC</b>        | Fdcry Deprn Mthd Cd          |
| 0F0H5PENTIUM      |                                           | 1-Hi Snsvity Cat I | SL                           |
| Stock Item Cd     | Attribute(s) Template                     | Type Dsg           | Maint Grp Id                 |
| L-Local           |                                           |                    | ZZ-Not Subject to Maint Mgmt |
| Type Asset Cd     | IT Device Cd                              | Util Svc Life      |                              |
| G-Gen PP&E        | 0153 -Laptp CPU 386                       | 0                  |                              |
| ACC<br>K-IT Equip | Dmil Cd<br>C-MLI -Rmv/Dmil Instld Key Pnt | Util Measure Cd    |                              |

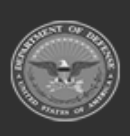

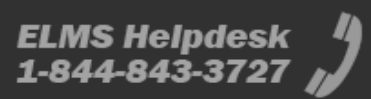

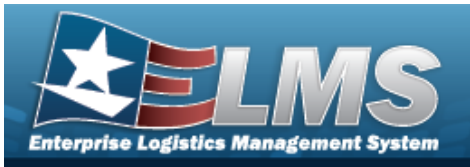

**Help Reference Guide** 

|                       |                               |   | <br> | <br>   |
|-----------------------|-------------------------------|---|------|--------|
| Stock Nbr To          |                               |   | <br> | <br>   |
| Stock Nbr To          |                               |   |      |        |
| Stock Item Cd         | Select an Item                | ~ |      |        |
| Type Asset Cd         | Select an Item                | • |      |        |
| ACC                   | Select an Item                | • |      |        |
| ECC                   |                               |   |      |        |
| Attribute(s) Template | Q                             |   |      |        |
| IT Device Cd          | Select an Item                | ~ |      |        |
| Dmil Cd               | Select an Item                | ~ |      |        |
| сис                   | Select an Item                | • |      |        |
| Type Dsg              |                               |   |      |        |
| Util Svc Life         | 0.00                          |   |      |        |
| Util Measure Cd       | Select an Item                | ~ |      |        |
| Fdcry Deprn Mthd Cd   | Select an Item                | • |      |        |
| Maint Grp Id          | ZZ -Not Subject to Maint Mgmt | ~ |      |        |
|                       |                               |   |      |        |
|                       |                               |   |      | Cancel |

- A. Verify the STOCK NBR FROM grid.
- B. Update the STOCK NBR To grid.
- 2. Select Update . The Stock Number/Selected Mass Update Batch Submission page appears.

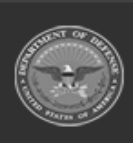

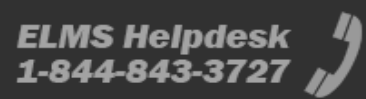

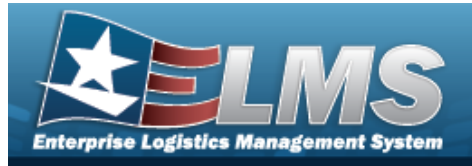

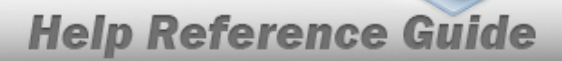

# View the Stock Number/Selected Mass Change Batch Submission

# Navigation

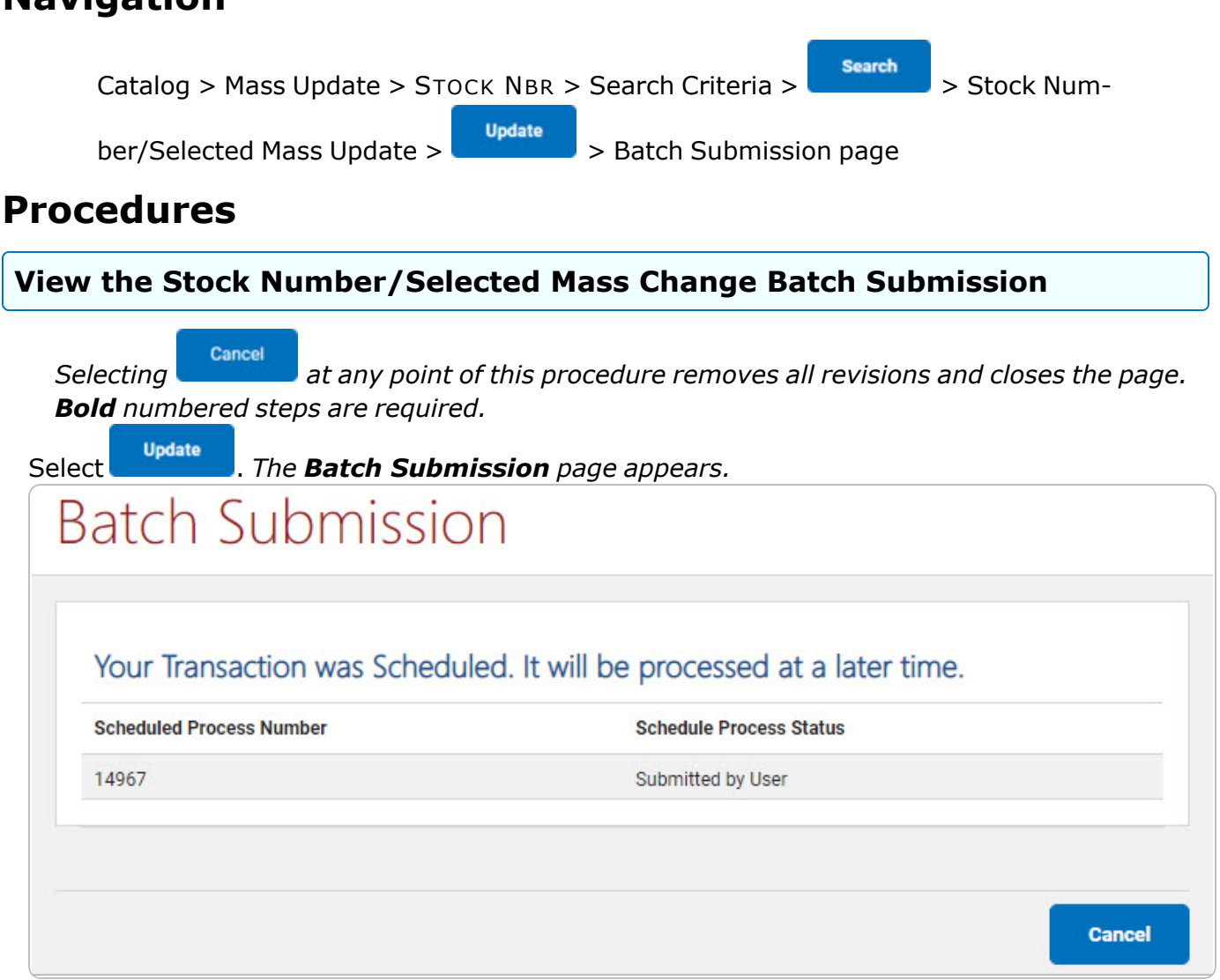

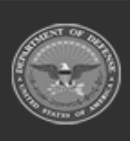